## User's Guides and where do I find them?

| Which Guide?                | What's in it?                                                                                                    | Where is it?                                                                                |
|-----------------------------|----------------------------------------------------------------------------------------------------|---------------------------------------------------------------------------------------------|
| Product Safety<br>Guide     | Read this Guide first. Please read the Safety<br>Instructions before you set up your machine.<br>See this Guide for trademarks and legal<br>limitations.                                                                                                    | Printed and PDF file (CD-ROM) /<br>In the box                                               |
| Quick Setup Guide           | Follow the instructions for setting up your machine and installing the drivers and software for the operating system and connection type you are using.                                                                                                    | For Chinese: Printed / In the box<br>For Chinese English: PDF file<br>(CD-ROM) / In the box |
| User's Guide                | Learn the basic Copy, Scan and Direct Print<br>operations and how to replace<br>consumables. See troubleshooting tips.                                                                                                    | For Chinese: Printed / In the box                                                           |
|                             |                                                                                                    | For Chinese English: PDF file<br>(CD-ROM) / In the box                                      |
| Advanced User's<br>Guide    | Learn more advanced operations: Copy, security features, printing reports and performing routine maintenance.                                                                                                    | PDF file (CD-ROM) / In the box                                                              |
| Software User's<br>Guide    | Follow these instructions for Printing,<br>Scanning, Network Scanning and using the<br>Lenovo ControlCenter utility.                                                                                                    | PDF file (CD-ROM) / In the box                                                              |
| Network User's<br>Guide     | This Guide provides useful information<br>about wired network settings and security<br>settings using the Lenovo machine. You can<br>also find supported protocol information for<br>your machine and detailed troubleshooting<br>tips.                                                                | PDF file (CD-ROM) / In the box                                                              |
| Google Cloud Print<br>Guide | This Guide provides details on how to<br>configure your Lenovo machine to a Google<br>account and use Google Cloud Print<br>services for printing over the Internet from<br>devices using Gmail <sup>™</sup> for mobile, GOOGLE<br>DOCS <sup>™</sup> for mobile and applications for the<br>Chrome OS. | PDF file / Lenovo Support<br>Website <sup>1</sup>                                           |

<sup>1</sup> Visit us at http://www.lenovo.com/.

# **Table of Contents**

#### 1 General Setup

| Memory storage               |   |
|------------------------------|---|
| Ecology features             |   |
| Toner Save                   |   |
| Sleep Time                   | 2 |
| Deep Sleep mode              | 2 |
| Quiet mode feature           | 2 |
| Quiet mode                   | 2 |
| LCD Contrast                 |   |
| Glass ScanSize               |   |
| User Settings List           | 4 |
| Network Configuration Report | 4 |

#### 2 Security features

| Secure Function Lock 2.0                    | 5 |
|---------------------------------------------|---|
| Setting the password for the administrator  | 6 |
| Changing the password for the administrator | 6 |
| Setting up the Public user mode             | 7 |
| Setting up restricted users                 | 7 |
| Turning Secure Function Lock on/off         | 8 |
| Switching Users                             | 8 |
| Setting Lock                                | 9 |
| Setting up the password                     |   |
| Changing your Setting Lock password         |   |
| Turning Setting Lock on/off                 |   |

#### 3 Making copies

| Copy settings                              |    |
|--------------------------------------------|----|
| Stop copying                               |    |
| Size Error                                 |    |
| Billings and ID Copies                     |    |
| Using the Double-sided ID Copy/Options key |    |
| Double-sided ID Copy                       |    |
| Sorting copies                             |    |
| Improving copy quality                     |    |
| Adjusting Brightness and Contrast          |    |
| Making N in 1 copies (page layout)         |    |
| Tray selection                             |    |
| Enlarging or reducing the image copied     |    |
| Duplex (2-sided) copving                   |    |
| Duplex Copy (long edge flip)               |    |
| Advanced Duplex Copy (short edge flip)     | 21 |
|                                            |    |

1

5

12

| Α | Routine maintenance                  | 22 |
|---|--------------------------------------|----|
|   | Cleaning and checking the machine    | 22 |
|   | Checking the Page Counters           | 23 |
|   | Checking the remaining life of parts | 23 |
|   | Replacing periodic maintenance parts | 23 |
|   | Packing and shipping the machine     | 24 |
| в | Options                              | 27 |
|   | Optional paper tray (LT-5800)        | 27 |
|   | Memory board                         | 27 |
|   | SO-DIMM Types                        | 27 |
|   | Installing extra memory              | 28 |
| С | Glossary                             | 30 |
| D | Index                                | 31 |
|   |                                      |    |

**General Setup** 

### Memory storage

Your menu settings are stored permanently and in the event of a power failure will *not* be lost. Temporary settings (for example, Contrast) *will* be lost. During a power failure the machine will retain the date and time for up to 60 hours.

### **Ecology features**

#### **Toner Save**

You can save toner using this feature. When you set Toner Save to On, prints appear lighter. The default setting is Off.

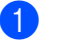

2

Press Menu, 1, 3, 1.

Press ▲ or ▼ to choose On or Off. Press OK.

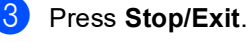

.

Note 🖉

We do not recommend Toner Save for printing Photo or Greyscale images.

#### **Sleep Time**

The Sleep mode setting can reduce power consumption. The machine will wake up and start printing when it receives a print job.

You can choose how long the machine must be idle before it goes into Sleep mode. When the machine receives a print job or makes a copy, the timer will be reset. The default setting is 1 minute.

While the machine is in Sleep mode the LCD will show Sleep.

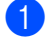

1 Press Menu, 1, 3, 2.

- 2 Enter the length of time (0-90 minutes) the machine is idle before entering Sleep mode. Press OK.
- Press Stop/Exit.

### **Deep Sleep mode**

If the machine is in Sleep mode and does not receive any jobs for a certain length of time, the machine will go into Deep Sleep mode automatically and the LCD will show Deep Sleep. Deep Sleep mode uses less power than Sleep mode. The machine will wake up when it receives a print job.

### Quiet mode feature

#### Quiet mode

The Quiet mode setting can reduce noise while printing. When Quiet Mode is turned On, the print speed becomes slower. The default setting is Off.

Press Menu, 1, 4.

Press ▲ or V to choose On or Off. Press OK.

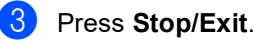

## LCD Contrast

You can change the contrast to make the LCD look lighter or darker.

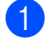

1 Press Menu, 1, 6.

- Press ▶ to make the LCD darker. Or, press ◀ to make the LCD lighter. Press OK.
- 3 Press Stop/Exit.

# **Glass ScanSize**

When scanning Letter size documents, you will need to set the scan glass size to Letter; otherwise, a portion of your scanned documents will be missing.

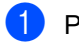

2

Press Menu, 1, 8, 1.

Press ▲ or ▼ to choose Letter. Press OK.

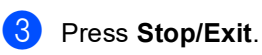

Chapter 1

### **User Settings List**

You can print a list of the machine's settings.

1 Press Menu, 6, 4.

- 2 Press Start.
- 3 Press Stop/Exit.

### Network Configuration Report

The Network Configuration Report is a report listing the current network configuration including the network print server settings.

| 1 | Press | Menu. | 6. | 5. |
|---|-------|-------|----|----|
|   | 11000 | mona, | •, | •  |

- 2 Press Start.
- 3 Press Stop/Exit.

**2** Security features

### Secure Function Lock 2.0

Secure Function Lock lets you restrict Public access to the following machine functions:

- Copy
- Scan
- USB Direct
- Print<sup>1</sup>
- Page Limit<sup>2</sup>
- <sup>1</sup> Print includes print jobs via Google Cloud Print.
- <sup>2</sup> Page Limit is configured using Web Based Management.

This feature also prevents users from changing the default settings of the machine by limiting access to the user-defined menu settings.

Before using the security features you must first enter an administrator password.

Access to restricted operations can be enabled by creating a restricted user. Restricted users must enter a password to use the machine.

Make a careful note of your password. If you forget it, you will have to reset the password stored in the machine. For information about how to reset the password call Lenovo Customer Service.

#### 🖉 Note

- Secure Function Lock can be set manually at the control panel, or by using Web Based Management. We recommend using Web Based Management to configure this feature. (>> Network User's Guide)
- Only administrators can set limitations and make changes for each user.

# Setting the password for the administrator

The password you set in these steps is for the administrator. This password is used to set up users and to turn the Secure Function Lock on or off. (See Setting up restricted users ➤> page 7 and Turning Secure Function Lock on/off ➤> page 8.)

- 1
  - Press Menu, 1, 7, 1.
- Enter a four-digit number for the password using numbers 0-9.
   Press OK.
- 3 Re-enter the password when the LCD shows Verify:. Press OK.
- Press Stop/Exit.

# Changing the password for the administrator

- Press Menu, 1, 7, 1.
  Press ▲ or ▼ to choose Set Password. Press OK.
- 3 Enter the registered four-digit password. Press **OK**.
- Enter a four-digit number for the new password. Press OK.
- If the LCD shows Verify: re-enter the new password. Press OK.
- 6 Press Stop/Exit.

以上内容仅为本文档的试下载部分,为可阅读页数的一半内容。如 要下载或阅读全文,请访问: <u>https://d.book118.com/40534100003</u> 3011313